### สหกรณ์ออมทรัพย์มหาวิทยาลัยธรรมศาสตร์ จำกัด

การดาวน์โหลด และติดตั้ง APP TU-SAVINGS สำหรับ IOS, และ Android

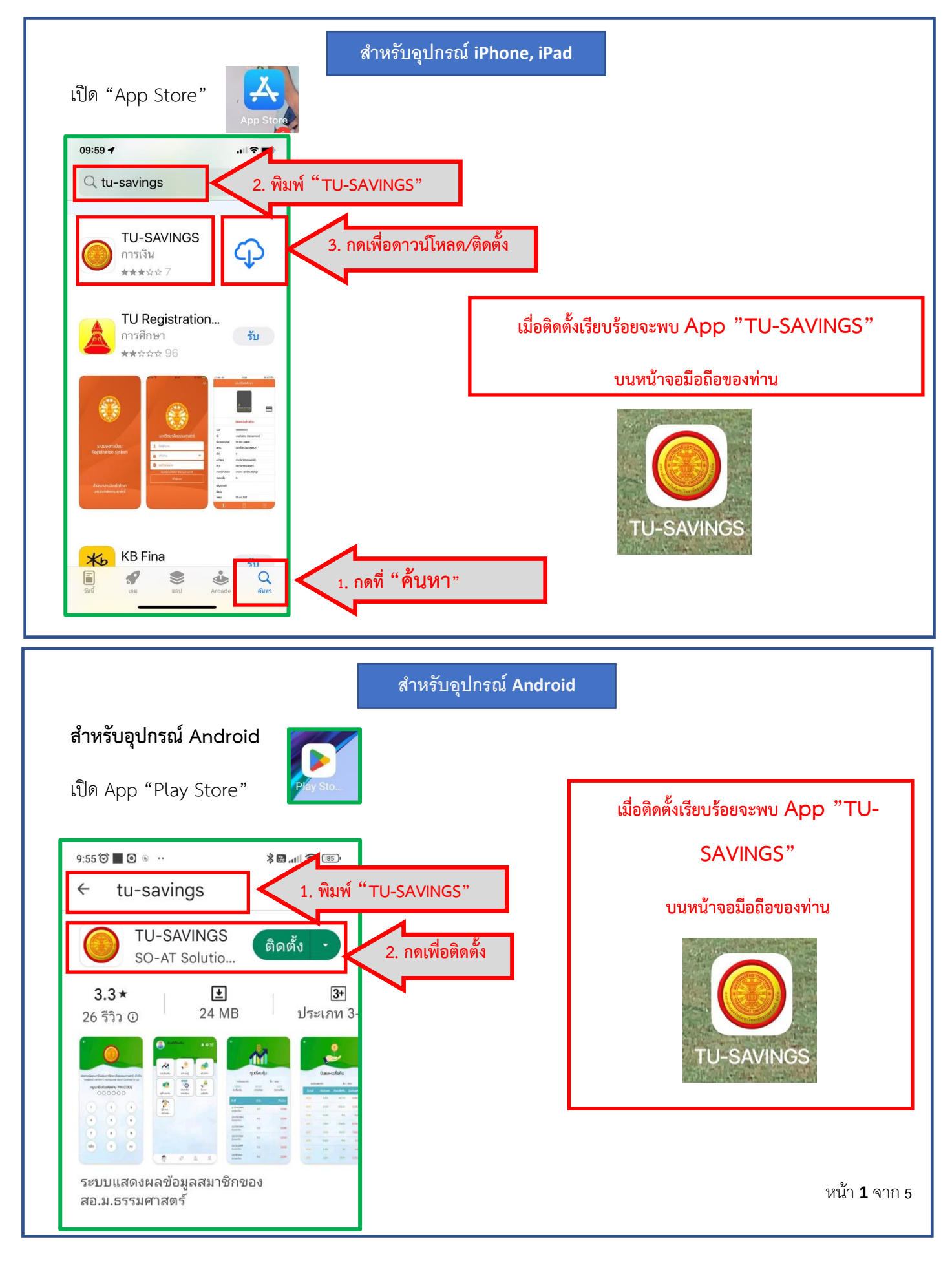

### การเปิดการใช้งาน/การลงทะเบียน

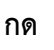

เพื่อเปิด App TU-SAVINGS

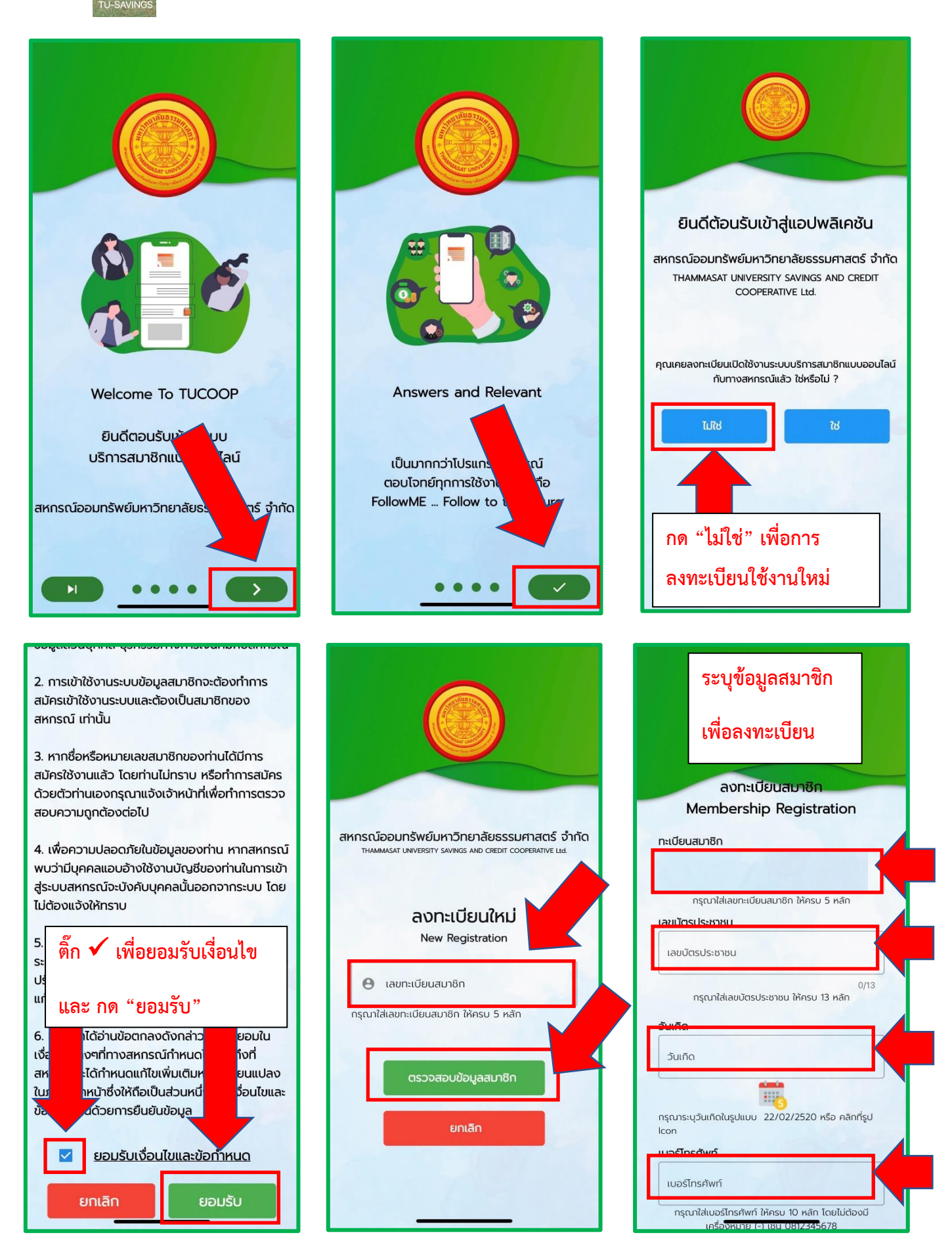

# หมายเลขโทรศัพท์ : เพื่อไว้รับ OTP ในการเปิดใช้งาน

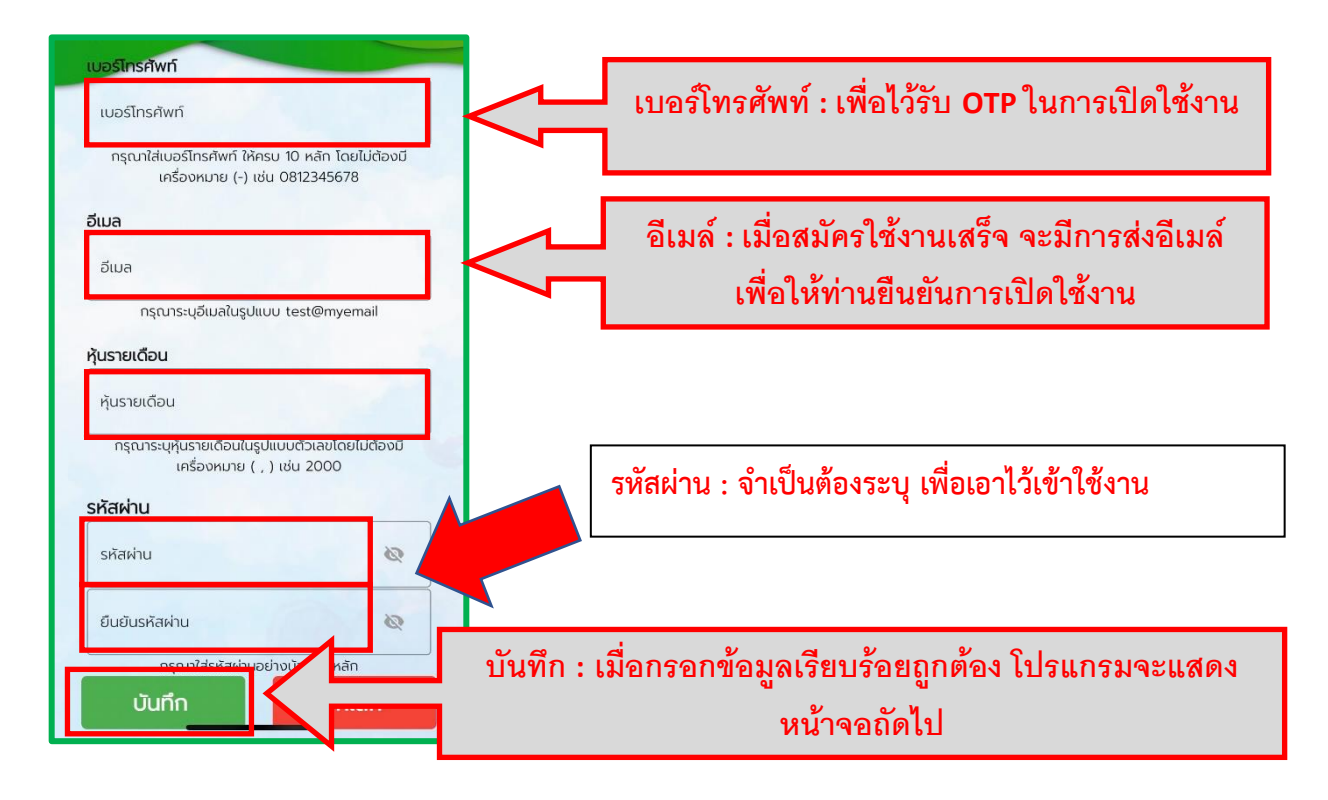

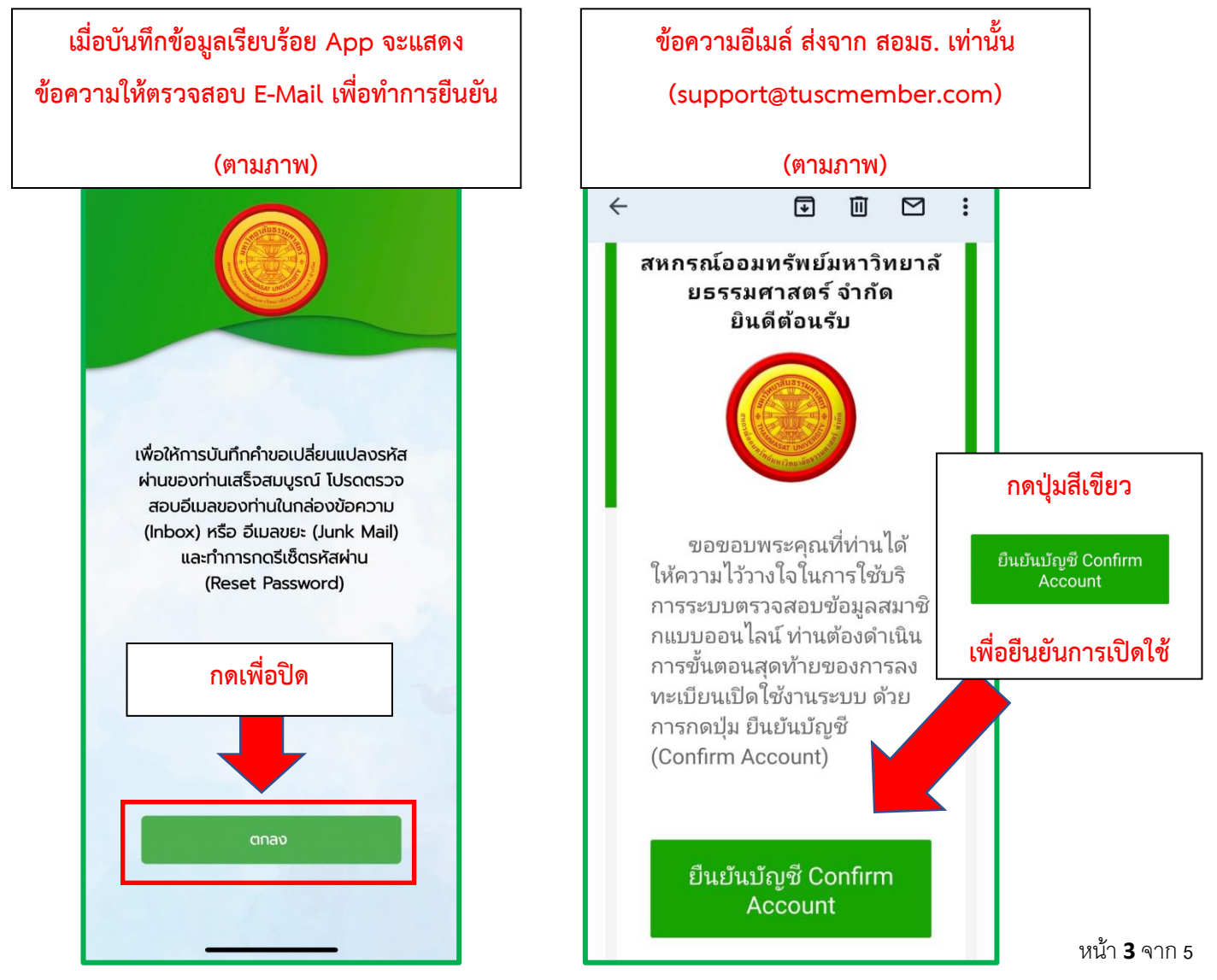

# การเข้าใช้งานครั้งแรก

| เปิด App TU-SAVINGS                                                                                    | APP จะให้ตั้ง PIN CODE เพื่อเข้าใช้งาน<br>** PIN CODE และรหัสผ่าน ไม่ใช่ตัวเดียวกัน                    |  |
|----------------------------------------------------------------------------------------------------|----------------------------------------------------------------------------------------------------|--|
|                                                                                                    |                                                                                                    |  |
| สหกรณ์ออมทรัพย์มหาวิทยาลัยธรรมศาสตร์ จำกัด<br>THAMMASAT UNIVERSITY SAVINGS AND CREDIT COOPERATIVE Ltd. | สหกรณ์ออมทรัพย์มหาวิทยาลัยธรรมศาสตร์ จำกัด<br>THAMMASAT UNIVERSITY SAVINGS AND CREDIT COOPERATIVE Ltd. |  |
| <b>ทะเบียนสมาชิก</b>                                                                                   | กรุณาตั้งรหัส PIN CODE<br>Please set PIN CODE<br>〇〇〇〇〇〇〇                                               |  |
| รหัสผ่าน<br>🔒 รหัสผ่าน 💿<br>กรุณาใส่รหัสผ่าน                                                           | 1 2 3<br>4 5 6                                                                                         |  |
| เข้าสู่ระบบ<br>ลงทะเบียนเปิดใช้งาน ลืมรหัสผ่าน                                                         | 7 8 9   รีเช็ต 0 ลบ                                                                                    |  |

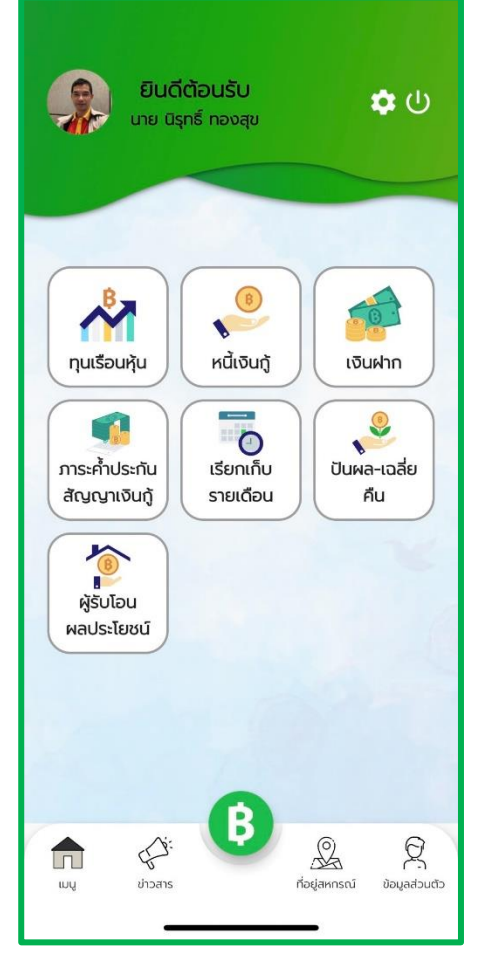

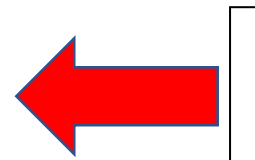

ติดตั้ง / ลงทะเบียนเรียบร้อย พร้อมใช้งาน \*\*

# ขั้นตอนการสมัครดังนี้

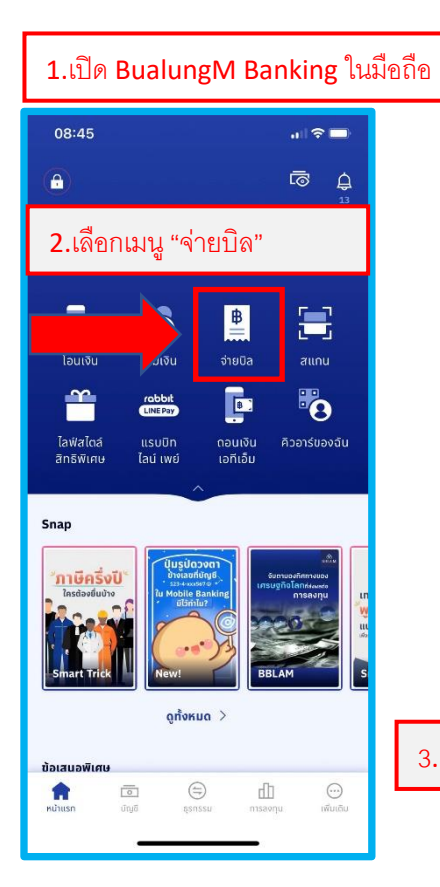

| 08:45                                                    |                                                          |                     |
|----------------------------------------------------------|----------------------------------------------------------|---------------------|
| ÷                                                        | จ่ายเงิน                                                 |                     |
| รายการโปรด                                               |                                                          |                     |
| ເນັຕປກຸມ                                                 | AWN                                                      |                     |
|                                                          | ดูทั้งหมด >                                              | _                   |
| <b>เลือกผู้ให้บริการ</b><br>จ่ายเงินให้ผู้ให้บริกา       | s                                                        | >                   |
| <b>สแกนเพื่อจ่าย</b><br>สแกนคิวอาร์ โค้ด /               | บาร์โค้ด เพื่อจ่ายเงิน                                   | >                   |
| <b>แพ็คเกจเสริมมือ</b><br>ชื่อแพ็คเกจเสริมทั้ง<br>มือถือ | <b>ดือ</b><br>แบบเติมเงิน และรายเด้                      | ,                   |
| <b>สมัครบริการหักเ</b><br>เพื่อจ่ายค่าสินค้าแล           | <b>วัญชีเงินฝากอัตโนมั</b><br>เบริการ หรือค่าใช้จ่ายอี่เ | <b>ភ &gt;</b><br>រ។ |
| ก "สมัครา                                                | ปริการหักบั                                              | ัญชีอัตโนม          |
|                                                          |                                                          |                     |

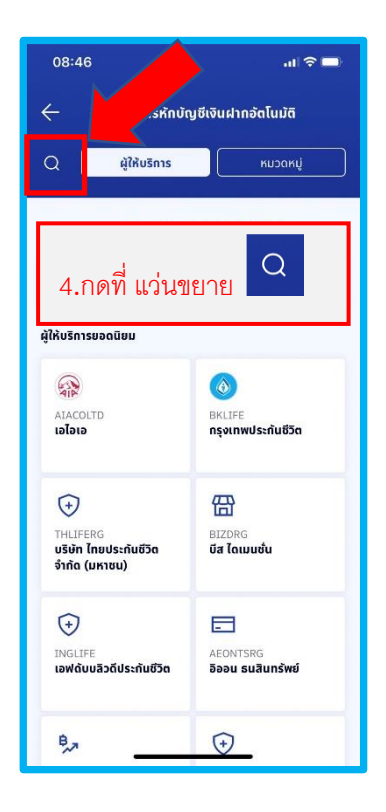

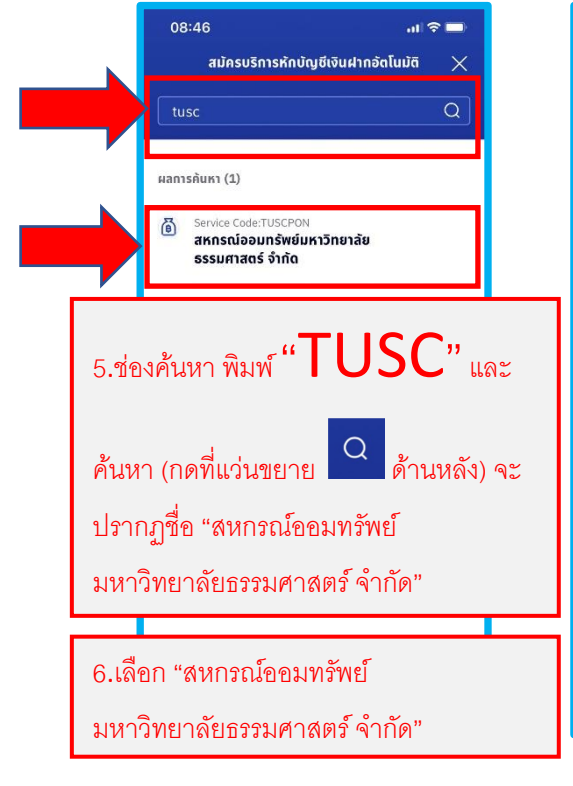

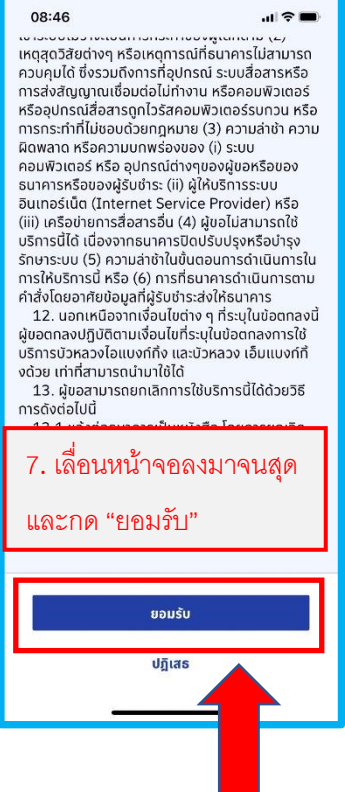

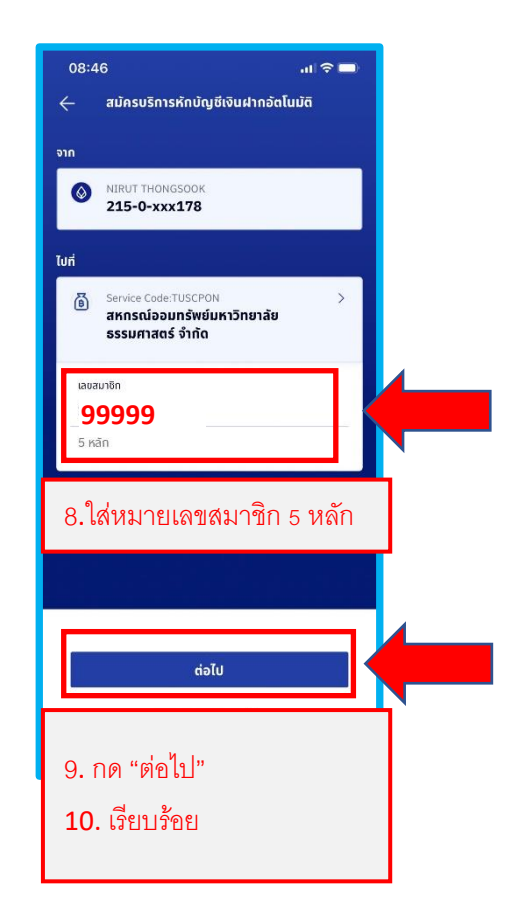

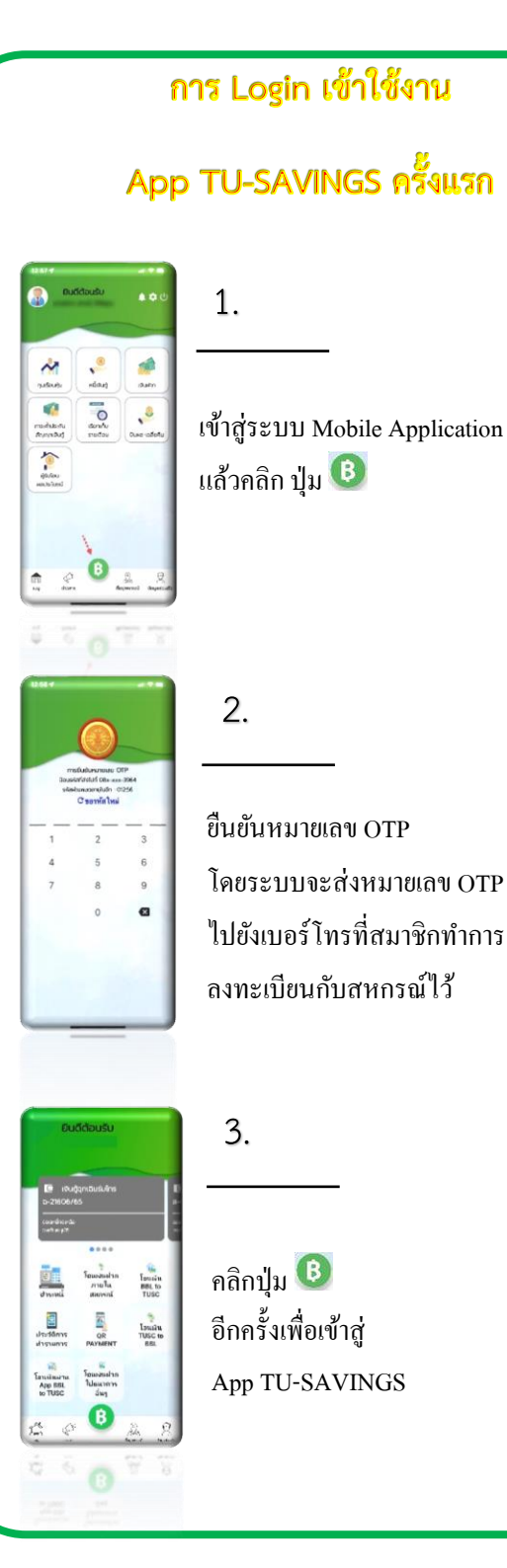

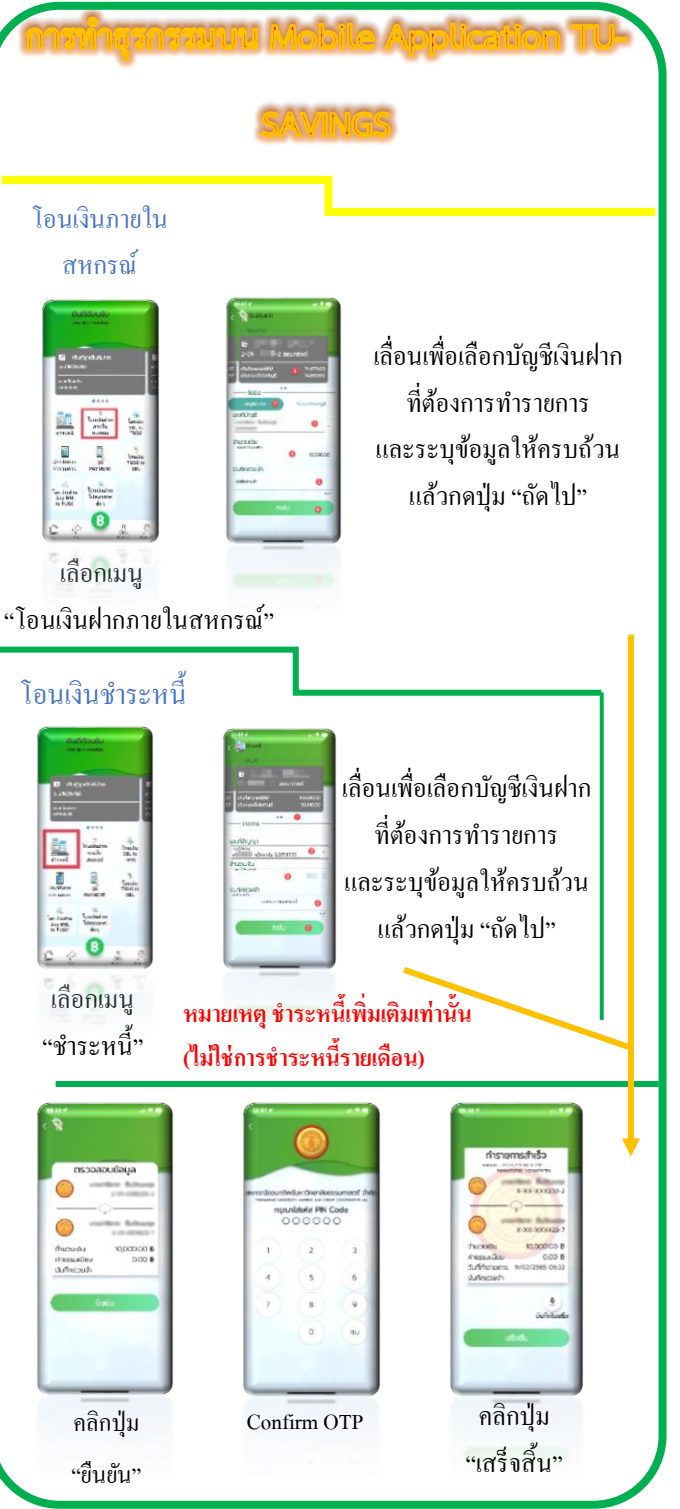

#### โอนเงินฝากจากธนาคาร

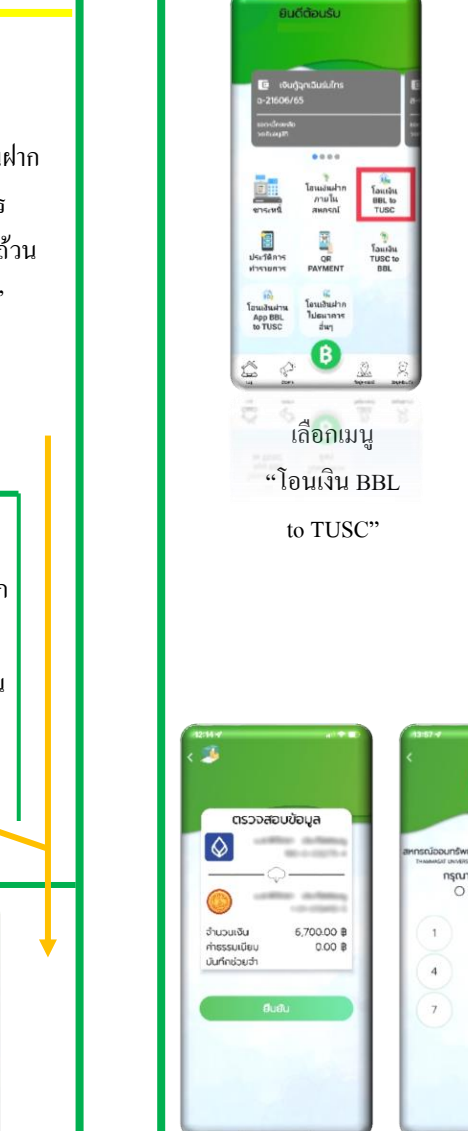

เลือกธนาคารBBL และเลือกบัญชีเงิน ฝากสหกรณ์ฯ ที่ต้องการรับโอน พร้อมทั้งระบุรายละเอียคข้อมูลให้ ครบถ้วน

แล้วกดปุ่ม "ถัดไป"

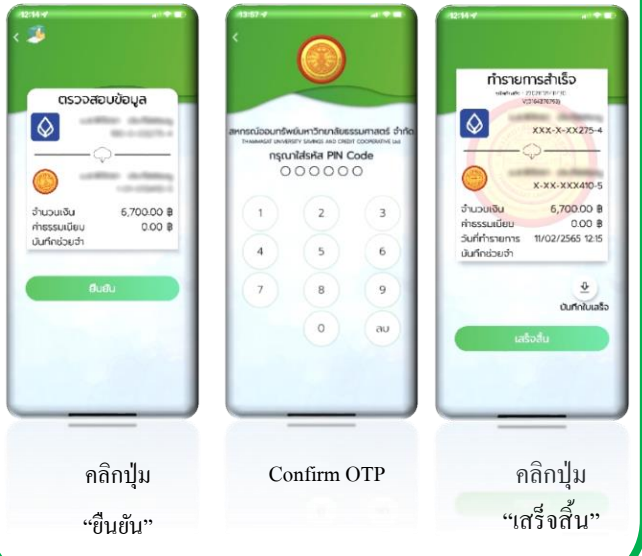

### โอนเงินฝากไปธนาคาร

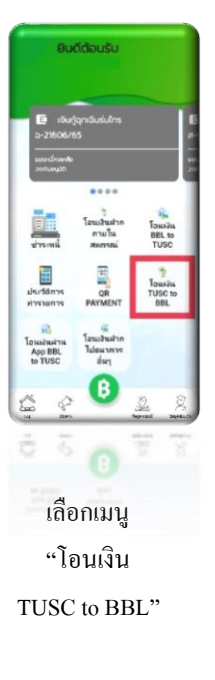

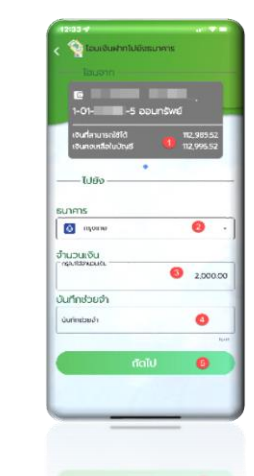

เลื่อนเพื่อเลือกบัญชีเงินฝาก ที่ต้องการทำรายการ และเลือกธนาคารพร้อมทั้งระบุข้อมู ถให้ครบถ้วน แล้วกคปุ่ม "ถัคไป"

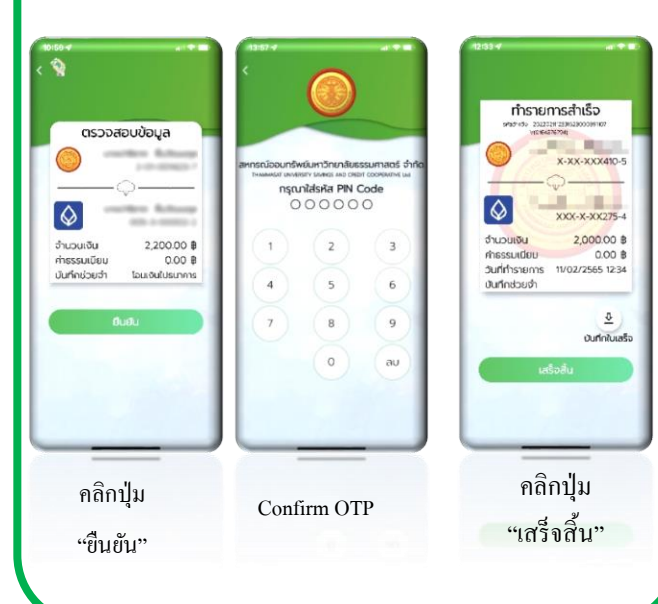

QR Code Payment

O

# (สร้าง QR CODE สแกนโอนเงินเข้าเงินฝาก/ชำระหนี้)

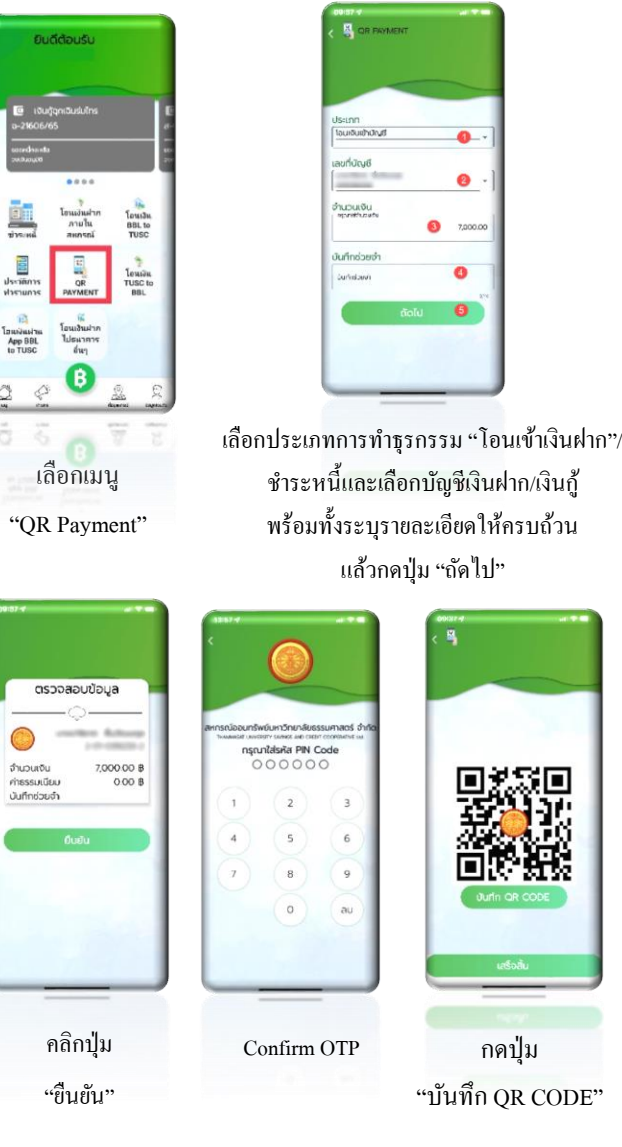

จากนั้นนำQR CODE ไปสแกนจ่าย ใน Application ธนาคารพาณิชย์ทั่วไป

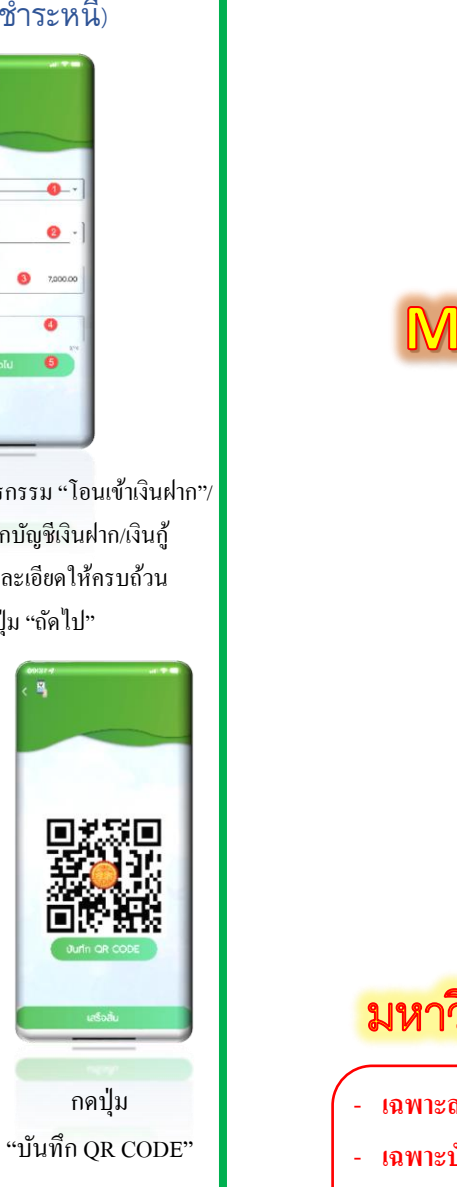

อากาน อนุกรรัพยร์มหาวิทยาลัยธรรรเจ **Mobile** Application **TU-SAVINGS** สหกรณ์ออมทรัพย์ มหาวิทยาลัยธรรมศาสตร์ จำกัด

- เฉพาะสมาชิก สอมธ. เท่านั้น
- เฉพาะบัญชีเงินฝากออมทรัพย์เท่านั้น
- บัญชีเงินฝากที่ต้องมีเงื่อนใขการถอนคนเดียวเท่านั้น
- ทำธุรกรรมได้ไม่เกินวันละ 100,000.00 บาท

แจ้งปัญหาการใช้งาน Application โทร. 0-2623-5086-7 ต่อ 107